Instituto Quirúrgico del Callao

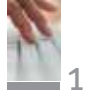

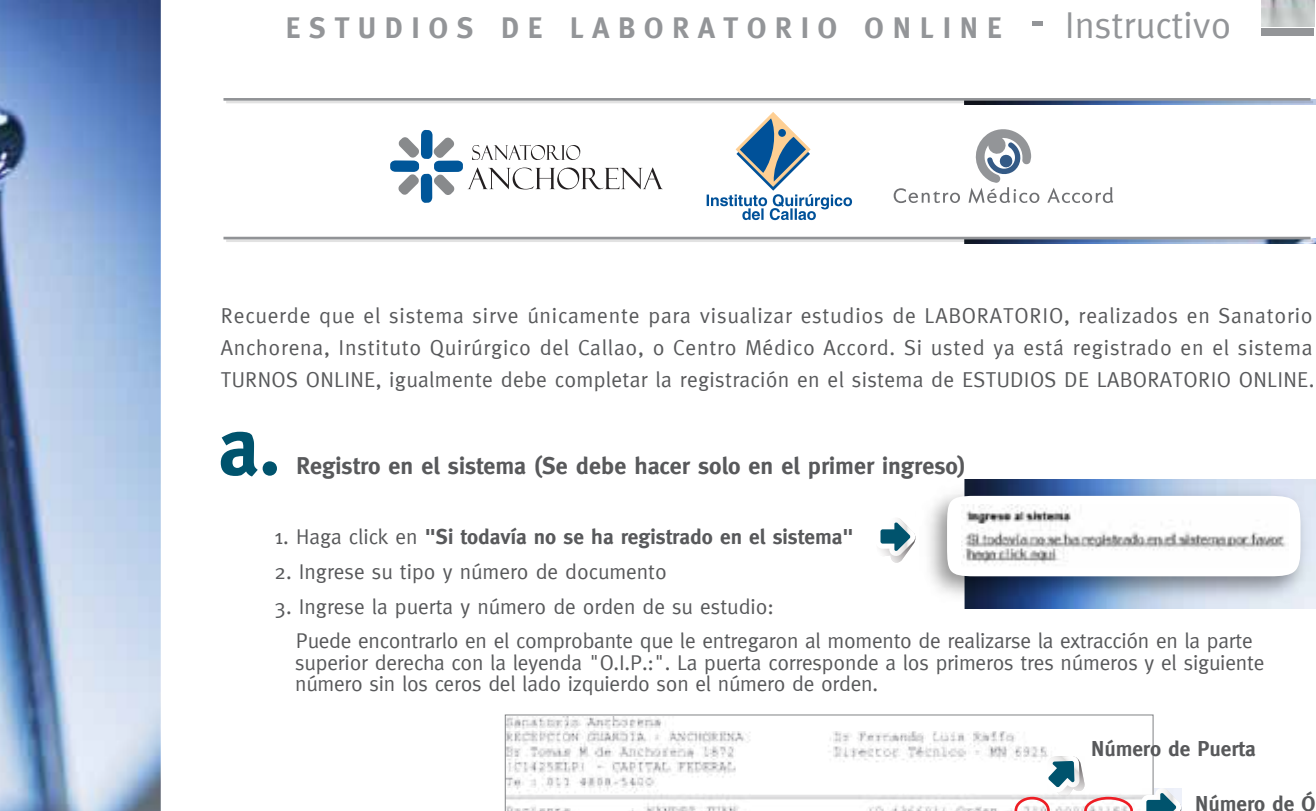

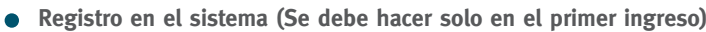

1. Haga click en "Si todavía no se ha registrado en el sistema"

2. Ingrese su tipo y número de documento

3. Ingrese la puerta y número de orden de su estudio:

SANATORIO ANCHORENA

Puede encontrarlo en el comprobante que le entregaron al momento de realizarse la extracción en la parte superior derecha con la leyenda "O.I.P.:". La puerta corresponde a los primeros tres números y el siguiente número sin los ceros del ládo izquierdo son el número de orden.

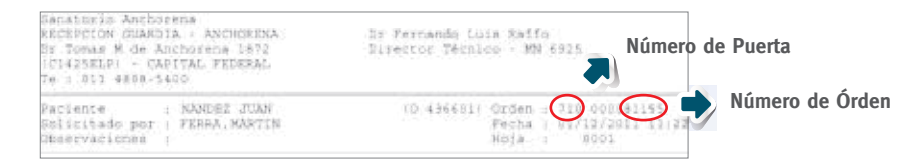

Centro Médico Accord

ogreso al sist

hean click eaul

Si todevia no se ha registrado en el sistema por favo

- 4. Ingrese los demás datos personales que figuran en el formulario (en Código de seguridad, debe ingresar las letras y números que vé en el recuadro de la izquierda)
- 5. Una vez completados haga click sobre 'Continuar registración'
  - 6. El sistema le mostrara los datos ingresados
    - a. Si los datos son correctos, haga click en 'Finalizar registración'.
    - b. Si los datos no son correctos, haga click en "Volver" para ingresarlos nuevamente.

|                                                                                                    | es sen collgatories.                                                          |
|----------------------------------------------------------------------------------------------------|-------------------------------------------------------------------------------|
| Npo y número de documento:<br>Dist international de la companya de la companya de la companya de la companya de la companya de la companya de<br>Companya de la companya de la companya de la companya de la companya de la companya de la companya de la companya | Seeccore su tpo de documento e ingrese o rúmeso de documenta en puntos.       |
| Puerta y número de orden:                                                                                                    | de Engrave una puerto y un ridenero de orden<br>para validar sus regels ación |
| echa de nacimiento<br>(dd/mm/anas):                                                                                                    | a treprese su factor de nacionarios.                                          |
| Carreo electrónica                                                                                                    | 🗷 Trapente na careno electrónico.                                             |
| Replita el correo electrónico:                                                                                                    | Фларда на согла настаблиса.                                                   |
| ookrasena:                                                                                                    | 🖄 Rogenie su contravella.                                                     |
| tepita la contraseña:                                                                                                    | 🗄 Popta su contraseña.                                                        |
| ódigo de seguridad:                                                                                                    | dingrese el códeo de sepunidad                                                |

Listo! Ya usted está registrado y puede acceder normalmente al sistema. Recibirá un email de confirmación en la casilla de correo electrónico declarada.

Nota: Su documento y la contraseña elegida en estos pasos, son los datos que utilizará para ingresar, cada vez que quiera ingresar al sistema para ver sus estudios de laboratorio. Asegúrese de anotarlos en algún lugar seguro para evitar su olvido.

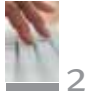

## **D** Ingreso al sistema

- 1. Ingrese su Tipo y número de documento, junto con su contraseña
- (debe haber completado previamente y por única vez el instructivo A)
- 2. En CODIGO DE SEGURIDAD debe ingresar las letras y números que vé, en el recuadro de la izquierda.
  - 3. Ingrese al sistema haciendo click en "Identificarse"

| DNI                  | su número de documento sin puntos. |
|----------------------|------------------------------------|
| Contraseña:          | ⚠ Ingrese su contraseña.           |
| Código de seguridad: | ⚠ Ingrese el código de seguridad.  |

## C. "Mis Órdenes"

Una vez que ingresó al sistema (siga el instructivo B), en la sección "Mis órdenes" se mostrarán todos sus estudios de laboratorio, ordenados por número de orden, Fecha y Hora, y el profesional que solicitó dicho estudio. Puede utilizar los filtros para escribir cualquiera de estos datos y encontrar una orden con más rapidez.
 Haciendo click en la impresora a la derecha estos dator o descargar su estudio en formato PDF.

|         |                | cletos | Yer mis datos con                          | 30,829                   | Benvenco, NAMBEZ         |
|---------|----------------|--------|--------------------------------------------|--------------------------|--------------------------|
| filtros |                | Sale.  | n <u>bier contraseña</u> i <u>Contecto</u> | Ms.ordenes i Ca          |                          |
|         | FERRA , MARTIN |        |                                            |                          | Mis ordenes              |
|         |                |        | Q                                          | lis ordenes de laborator | A continuación se listar |
|         |                |        | at Imprime -                               | eccone una orden para.   | 2                        |
|         |                |        |                                            |                          |                          |
|         | Solicitado por |        | Solicitado por                             | Fecha y hora             | Orden                    |
|         | Solicitado por | v.     | Solicitado por                             | Fecha y hora             | Orden<br>Q               |

## **e.** Olvido de CONTRASEÑA. Como recuperarla

- 1. Si usted olvidó su contraseña, puede recuperarla haciendo click en "OLVIDE MI CONTRASEÑA".
- 2. Aparecerá un formulario donde debe ingresar sus datos, tipo y número de documento, cuenta de mail ingresada cuando se registró y el código de seguridad. Luego de ingresar estos datos haga click sobre 'RECUPERAR CONTRASEÑA'
- 3. Recibirá un mail en su casilla de correo electrónico con la contraseña.

| 1507672567                  |                                                                              |
|-----------------------------|------------------------------------------------------------------------------|
| Tipo y nimera de documento: | Soliscore su tao de documento e represe<br>su número de documento en partos. |
| Carrea electrónica:         | A togress or corner electrónics.                                             |
| Código de seguridad         | A lograse el cióligo de reguldad.                                            |